## Оформление путевки на добычу ВБР

Для оформления путевки на добычу ВБР через Портал государственных и муниципальных услуг Камчатского края (<u>https://gosuslugi41.ru</u>) необходимо иметь подтвержденную учтенную запись ЕСИА. Статус вашей учетной записи вы можете проверить на Едином портале государственных и муниципальных услуг (<u>https://www.gosuslugi.ru/</u>) в разделе «Профиль» (<u>https://lk.gosuslugi.ru/settings/account</u>).

Переходим на Портал государственных и муниципальных услуг Камчатского края (<u>https://gosuslugi41.ru</u>) для авторизации необходимо нажать на кнопку «Войти» на главной странице Портала.

| Все категории 🗸 🗸                                                                                                    | Выберите район 🐱                                                                                                    |
|----------------------------------------------------------------------------------------------------|----------------------------------------------------------------------------------------------------|
| Самчатский край Каталог услуг Помощь и поддержка. Оплата. Обратная связь 👁 Для слабоеидащих                                                                                                    | Личный кабинат                                                                                                    |
| () Настройка уведомлений на портале Gosuslugi41                                                                                                    |                                                                                                    |
| Камчалская системо<br>Камчалская системо<br>Социальных балов<br>Перейти<br>Какчалская системо<br>Социальных балов<br>Социальных балов<br>Канчалская системо<br>Социальных балов<br>Социальных балов | Вхад в Госуслуги<br>Водате или зарегистрируйтех,<br>члови сприята госпина дасти<br>можители со прияте<br>Войти<br>Зарегистрироваться |
| Например: Запись на приси к ерсту                                                                                                    |                                                                                                    |
| Поптулярные услуги<br>Колёт в «Должи гейзерсе» для<br>выпусаннов<br>Камчати                                                                                                    | оние на посрщение<br>ого париа «Вулканы<br>и»                                                                                        |

После нажатия, появится окно авторизации в котором необходимо ввести ваш логин и пароль от учетной записи и нажать кнопку войти.

| Image: Special construction         Image: Special construction         Image: Special construction <th></th> |  |
|----------------------------------------------------------------------------------------------------|--|
| Помощь и поддержка. Устовия использования. Политика конфиденциальности 🔳 Русови 🗸 🗸                                                                                                    |  |
| официкальный интернет-портал государственных услуг, 2022 г.<br>Располе                                                                                                    |  |

После успешной авторизации вы вернетесь на главную страницу и в правом верхнем углу будет ваше ФИО.

На главной странице в разделе «Популярные услуги» находим сервис «Оформление путёвки на добычу (вылов) водных биоресурсов», нажимаем на название сервиса.

| Физические ли                                                                                                    | na 🔸                                                                           |                 |                                                                    |            | Выберите район 🗸                                                  |
|----------------------------------------------------------------------------------------------------|--------------------------------------------------------------------------------|-----------------|--------------------------------------------------------------------|------------|-------------------------------------------------------------------|
|                                                                                                    | а<br><b>Туги</b> Ка                                                            | ranor yenyr - I | Помощь и поддержка Оппата Обратная связе                           | 👁 Для слаб | Личный кабинет<br>овидящих                                        |
|                                                                                                    | Узнать подробнее                                                               |                 | 0.0                                                                |            |                                                                   |
| Категории                                                                                                    | и услуг, названия ведомств, названия ус                                        | туг и другое    |                                                                    |            | ×Q                                                                |
| Например: Заг                                                                                                    | пись на прием к врачу                                                          |                 |                                                                    |            | -                                                                 |
| Попу.                                                                                                    | лярные услуги                                                                  |                 |                                                                    |            |                                                                   |
|                                                                                                    | Полёт в «Допину гайзеров» для<br>выпускников                                   |                 | Запись на прнем к врачу                                            |            | Разрещение на посещение<br>природного парка «Булканы<br>Какиатоке |
|                                                                                                    | Оформление путевки на добычу<br>(выпов) водных биоресурсов                     | ۲               | Сервис проверки результатов теста на<br>COVID-19                   |            | Репистрация туристских групп                                      |
| The purpose of the start of the start of the | Запись на прием в ветеринарную<br>кличнку для вакцинации или<br>оформления ВСД | ¢               | Информация о перечне оказанных<br>медицинских услуг и их стоимости |            | Проверка очереди в детский сад и<br>статусов заявлений в шкопу    |

Переходим на страницу описания предоставления услуги, нажимаем кнопку «Оформить путёвку».

| Камчатский край                                                                                                    | Каталог услуг Помощь и поддержка Оплата Обратная связь 👁 Для слабовидя                                                                                                    | Личный кабинет<br>щих                                                |
|----------------------------------------------------------------------------------------------------|----------------------------------------------------------------------------------------------------|----------------------------------------------------------------------|
| © Оформ<br>Биоре                                                                                                    | иление путёвки на добычу (вылов) во<br>сурсов                                                                                                    | ДНЫХ                                                                 |
| Вернуться Офорл<br>Добыча ценных видов рыб и кра<br>Оформить и оплатить ее тепере                                              | иление путёвки на добычу (вылов) водных биоресурсов<br>юба в большинстве случаев требует наличия путёвки на вылов водных биоресурсов.<br>можно онлайн. Госуслуги помогут!                                                                                                    | Услугу предоставляет<br>Северо-Восточный филиал ФГБУ<br>«Главрыбвод» |
| Как получить у                                                                                                    | слугу?                                                                                                    | Оформить путёвку                                                     |
| Заполните электрої<br>В форме нужно выбрать рі<br>путёвка, и сведения о полу                                                   | нную форму<br>ыболовный участок, дату лова, указать вид водных биоресурсов, на который будет распространяться<br>чателе путёвки.                                                                                                    | Услугу предоставляет<br>ООО «БИГ РИВЕР»                              |
| Оплатите путёвку о                                                                                                    | <b>нлайн</b> На стоимость влияет вид и количество водных биоресурсов, указанных в путёвке.                                                                                                    | Оформить путёвку                                                     |
| Возьмите путёвку с<br>После оплаты в личном<br>вять с собой вместе с пас<br>порядке предъявить пере,<br>выбранном Вами рыболов | : собой на рыбалку<br>кабинете в разделе «Обращения» будет доступен для скачивания PDF-файл — его нужно распечатать и<br>портом или иным документом, удостоверяющим личность. Путёвку и документ нужно в обязательном<br>д началом и по окончанию лова лицу, ответственному за организацию любительского рыболовства на<br>ном участке. | Услугу предоставляет<br>000 «РЕКА ПАРАТУНКА»                         |
| Инструкция по оформлени                                                                                                    | ю и скачиванию путевки на добычу ВБР                                                                                                    | Оформить путёвку                                                     |
|                                                                                                    |                                                                                                    |                                                                      |
| Правила лова                                                                                                    | Рысоловные участки                                                                                                    |                                                                      |

При нажатии данной кнопки откроется окно формы где будут выведены ваши данные, такие как ФИО данные паспорта, контактный номер телефона и адрес электронной почты.

Проверяем все данные, ставим в чек-боксе галочку «Подтверждаю регистрацию на территории Камчатского края» и нажимаем кнопку «Далее».

| Оформление путёвки на добычу (вылов) водных биоресурсов  Сведения о заявителе Заявление Пичные данные: Сменс Сменс Смен | Личныи каоинет |
|----------------------------------------------------------------------------------------------------|----------------|
| <ul> <li>Сведения о заявителе</li> <li>Заявление</li> <li>Подтверждение</li> <li>Снитактная информация:</li> </ul>                                                                                                    |                |
| 2 Заявление         Личные данные:           3 Подтверждение         Снито           Снито         Снито           Окумент удостоверяющий личность:         Те досимента           Пе досимента         Новер*           Пе досимента         Дита выдаее*           Пе досимента         Новер*           Пе досимента         Новер*           Пе досимента         Новер*           Пе досимента         Новер*           Пе досимента         Новер*                                                                                                    |                |
| 3 Подтверждение                                                                                                    |                |
| з подперждение Снило * Документ удостоверяющий личность: Тап документ удостоверяющий личность: Тап документ з * Секия * Кек выдан * Кек выдан * Тапабон *                                                                                                    |                |
| Документ удостоверяющий личность:                                                                                                    |                |
| Тяп досумента * Сселия * Сселия * Контактная информация: Тапедон *                                                                                                    |                |
| Серия Новер<br>Как выдам<br>Контактная информация:<br>Теледон Е-mail                                                                                                    |                |
| Кен высли *<br>Контактная информация:<br>Теледон *                                                                                                    |                |
| Контактная информация:<br>Телефон *                                                                                                    |                |
| Tendon E-mai                                                                                                    |                |
|                                                                                                    |                |
| одтверждаю регистрацию на территории Камчатского края *<br>онимание! Данная услуга предоставляется гражданам зарегистрированным на территории Камчатского края.                                                                                                    | В случае       |
| отсутствия регистрации на территории Камчатского края, для приобретения путевки вам необходимо обратит<br>владельца рыболовного участка.                                                                                                    | ся в офис      |
| Назад                                                                                                    | Далее          |
|                                                                                                    |                |

На странице заявления необходимо выбрать дату лова, вид ВБР, район лова.

| Свеления о заявителе | іение пу | тевки на              | адооыч              | чу (вели              | ов) водн                      | ыхоио        | ресурсо       | в     |
|----------------------|----------|-----------------------|---------------------|-----------------------|-------------------------------|--------------|---------------|-------|
|                      |          |                       |                     |                       |                               |              |               |       |
| 2 Заявление          | Д        | ата лова:             | -                   | 0-                    |                               |              | 05            | P.    |
| 3 Подтверждение      | 1        | Сегодня<br>25<br>ИЮЛЬ | 26                  | 27                    | ЧТ<br>28                      | 29           | 30            | 31    |
|                      | Р        | айон лова:            | День недоступи<br>2 | ен<br>Гольцы) (Горбуг | — Вы выбрали<br>иа) (Кета) (Н | Кижкуч Нерка | День доступен | 4     |
|                      | 3        | Выберите рай          | іон лова *          |                       |                               |              |               | ~     |
|                      |          | Hanaa                 |                     |                       |                               |              |               | Папее |

После выбора района лова откроются дополнительные поля орудия лова, объекты лова и их количество.

| 4 |                               |                 |         |
|---|-------------------------------|-----------------|---------|
|   | Орудия лова:                  |                 |         |
| 5 | 🥑 Крючковый лов               |                 |         |
| 6 | Объекты лова и их количество: |                 |         |
|   | Нерка - 5 шт. 🕐               | 500 p.          | - 0 +   |
|   | Гольцы - 30 шт. 👔             | 500 p.          | - 0 +   |
|   | Горбуша - 20 шт. 🕜            | 500 p. <b>7</b> | - 0 +   |
|   | Кижуч - 3 шт. 👔               | 500 p.          | - 0 +   |
|   | Кета - 5 шт. 🕐                | 500 p.          | - 0 +   |
|   |                               |                 |         |
|   | Назад                         |                 | 8 Далее |

После заполнения всех полей необходимо нажать кнопку «Далее».

Переходим на страницу «Подтверждение». На странице подтверждения проверяем все данные. Если указано все верно, ставим согласия в чек-боксах путем постановки галочек и далее нажимаем «Отправить».

| obequining o subbinitione |                                   |                       |                         |                  |               |
|---------------------------|-----------------------------------|-----------------------|-------------------------|------------------|---------------|
| Заявление                 | Внимательно проверьто             | е сведения, которые у | казаны в путёвке. Измен | ить их после отп | авки нельзя.  |
| Подтверждение             | Заявитель:<br>СНИЛС:              |                       |                         |                  |               |
|                           | Документ удостовер                | яющий личность: Пас   | порт Гражданина РФ      |                  |               |
|                           | Серия:<br>Кем выдан:              | Номе                  | p:                      | Дата выд         | ичи:          |
|                           | Телефон:                          |                       | E-mail:                 |                  |               |
|                           | Район лова: Елизовс               | кий район             |                         |                  |               |
|                           | Рыболовный участо                 | к: № 765 река Паратун | ка (тонь Три Березы)    |                  |               |
|                           | Владелец участка: О               | ОО «Река Паратунка»   |                         |                  |               |
|                           | Дата лова: 26.07.2022             | 2                     |                         |                  |               |
|                           | Способы лова:                     |                       |                         |                  |               |
|                           | <ul> <li>Крючковый лов</li> </ul> |                       |                         |                  |               |
|                           | Вид ВБР                           | Способ лова           | Цена за единицу         | Кол-во           | Итоговая цена |
|                           | Нерка - 5 шт.                     | Крючковый лов         | 500                     | 1                | 500           |
|                           |                                   |                       |                         |                  | 500 p.        |

После нажатия кнопки происходит переход в личный кабинет в раздел «Обращения», если не произошло автоматического перехода, то на главной странице Портала нажимаете на ваше ФИО верхнем правом углу.

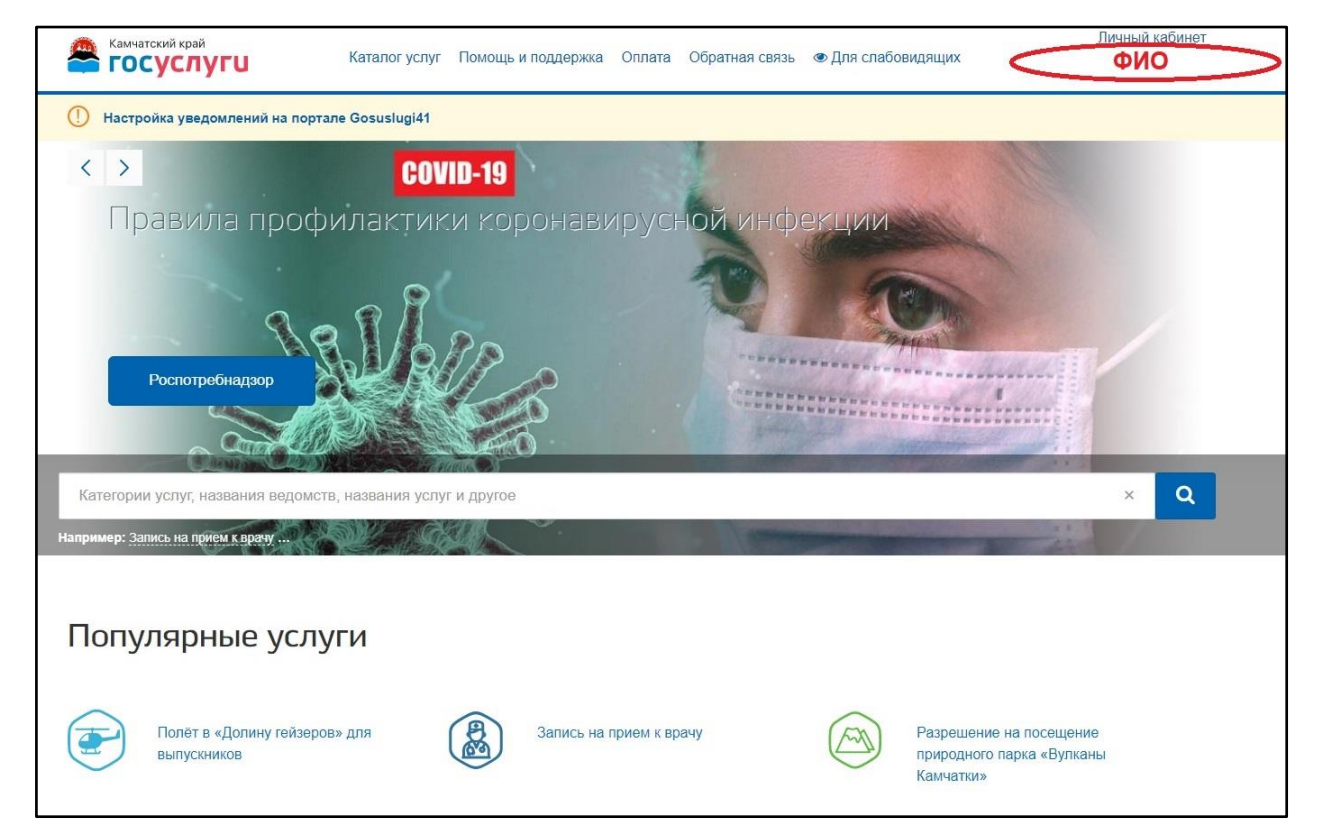

В появившемся списке выбираем раздел «Обращения».

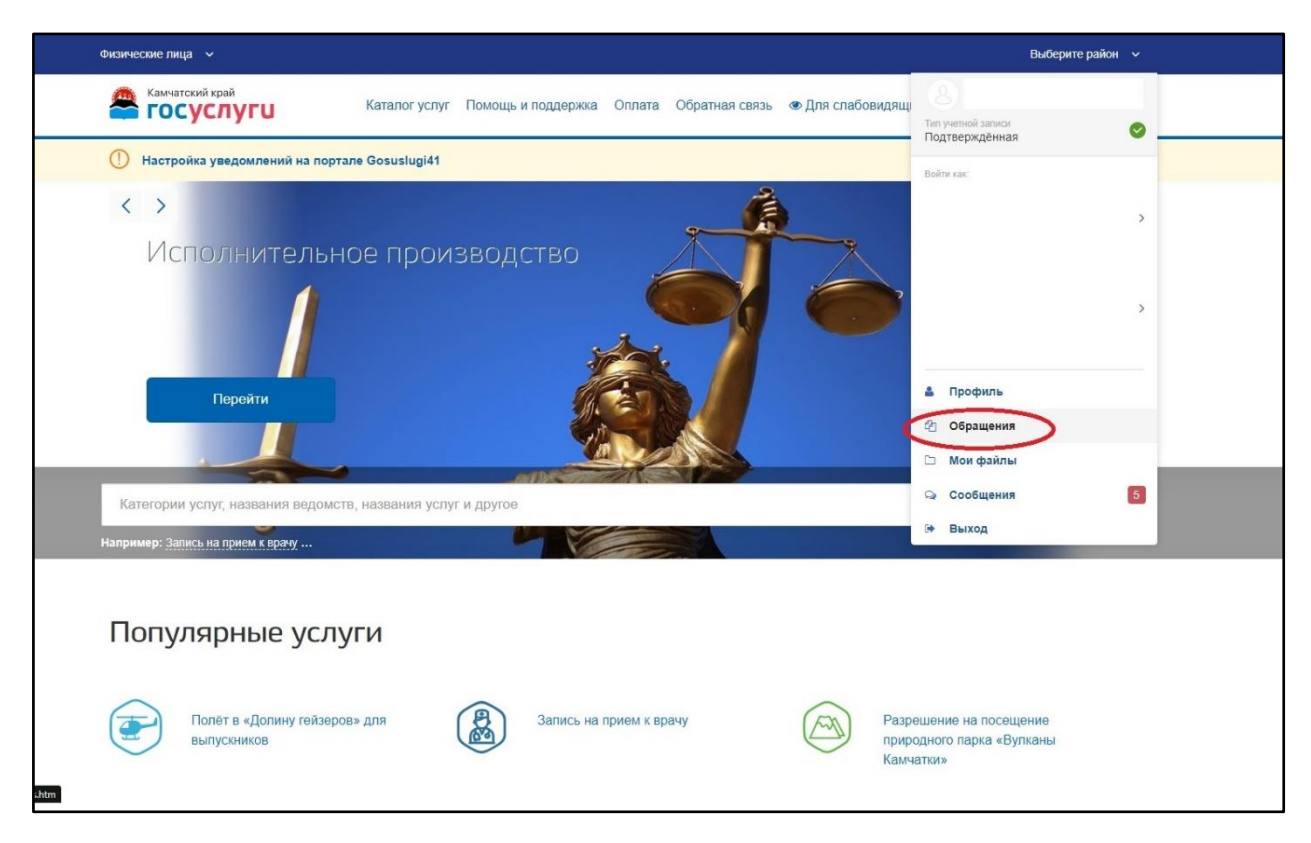

После нажатия на «Обращения» произойдёт переход на страницу заявлений. На странице заявлений нажимаем на заявление, которое имеет статус «Требуется оплата по заявлению».

| Главная страница Обращен                                                  | ния Заявления             |                                                                                                    |                                                  | C                                                         |
|---------------------------------------------------------------------------|---------------------------|----------------------------------------------------------------------------------------------------|--------------------------------------------------|-----------------------------------------------------------|
| 💄 Профиль                                                                 | 🗅 Мои файлы               | 🛯 Обращения                                                                                                    | 🔉 Сообщения                                      | Госпочта                                                  |
| Заявления Запись в в                                                      | едомство Запись к врачу   |                                                                                                    |                                                  |                                                           |
|                                                                           |                           |                                                                                                    |                                                  |                                                           |
|                                                                           |                           | the second second second second second second second second second second second second second second second se |                                                  |                                                           |
| Заявления Черновики                                                       | Сегодня Текущий месяц Тек | кущий год За всё время                                                                                          | х Только активные Х Отображ                      | ать информацию с gosuslugi.ru                             |
| Заявления Черновики<br>Услуга                                             | Сегодня Текущий месяц Те  | кущий год За воё время                                                                                          | х Только активные Х Отображ                      | ать информацию с gosuslugi.ru                             |
| Заявления Черновики<br>Услуга                                             | Сегодня Текущий месяц Те  | кущий год За всё время                                                                                          | х Только активные <u>х</u> Отображ               | ать информацию с gosuslugi.ru                             |
| Заявления Черновики<br>Услуга<br>РП-22/000002                             | Сегодня Текущий месяц Те  | кущий год За всё время                                                                                          | х Только активные х Отображ<br>Требует           | ать информацию с gosuslugi.ru<br>се оплата по завилению   |
| Заявления Черновики<br>Услуга<br>РП-22/000002<br>Услуга: Путевка на добыч | Сегодня Текущий месяц Тек | кущий год За всё время                                                                                          | х Только активные х Отображ<br>Гребует<br>Дата г | ать информацию с gosuslugi.ru<br>се оплата по завелению 💉 |

Откроется подробности по заявлению и там будет доступна кнопка «Оплатить».

| Заявления Черновики Сегодня Текуц | ций месяц Текущий год За всё вр | ремя Только активные | 🗴 Отображать информацию с gosuslugi.ru |
|-----------------------------------|---------------------------------|----------------------|----------------------------------------|
| Услуга                            | • B                             | Зедомство            | ×.,                                    |
| РП-22/00002                       |                                 |                      | Требуется оплата по заявлению          |
| /cnyra: Путевка на добычу ВБР     |                                 |                      | Дата подачи: 25.07.2022 16:48          |
| История обработки                 |                                 |                      |                                        |
| Статус                            | Дата и время                    | Ответственное лицо   |                                        |
| 1 Новое                           | 25.07.2022 16:48                |                      |                                        |
| 2 Требуется оплата по заявлению   | 25.07.2022 16:48                |                      |                                        |
| Сообщение                         |                                 |                      |                                        |
| і Оплатить                        |                                 |                      |                                        |

После нажатия кнопки «Оплатить» вас переадресует на страницу оплаты «СБЕР БАНК», вводим данные карты или нажимаем кнопку «SberPay».

| 🕝 СБЕР БАНК | BIG RIVER<br><b>1 P ~</b>                                          |     | 🔗 Войти по Сбер ID |
|-------------|--------------------------------------------------------------------|-----|--------------------|
|             | SberPay<br>Быстрая оплата для клиентов Сбера                       |     |                    |
|             | G Pay                                                              | •   |                    |
|             | По карте                                                           |     |                    |
|             | Номер карты                                                        |     |                    |
|             | Месяц/Год СVC/CVV-код                                              |     |                    |
|             | Электронная почта                                                  |     |                    |
|             | Оплатить                                                           |     |                    |
|             | Нажимая кнопку «Оплатить», я соглашаюс<br>с условиями ПАО СберБанк | Cb- |                    |
|             | MH2P                                                               |     |                    |

После успешной оплаты вас переадресует на страницу «Обращения» необходимо обновить страницу, и вы увидите ваше заявление в статусе «Услуга оказана».

| Главная страница Обращения  | Заявления                |                        |                             |                               |
|-----------------------------|--------------------------|------------------------|-----------------------------|-------------------------------|
| 🛔 Профиль                   | 🗅 Мои файлы              |                        | 🛛 Сообщения                 | Госпочта                      |
| Заявления Запись в ведо     | омство Запись к врачу    |                        |                             |                               |
| Заявления Черновики         | Сегодня Текущий месяц Те | кущий год За всё время | х Только активные х Отображ | ать информацию с gosuslugi.ru |
| Услуга                      |                          | • Ведомство            |                             | -                             |
|                             |                          |                        |                             |                               |
| РП-22/00002                 |                          |                        |                             | Услуга оказана 🖂              |
| Услуга: Путевка на добычу В | 35P                      |                        | Дата г                      | одачи: 25.07.2022 16:48       |
| БР-22/00002                 |                          |                        | Требует                     | я оплата по заявлению         |
| Услуга: Путевка на добычу В | збР                      |                        | Дата г                      | одачи: 22.07.2022 18:40       |
|                             |                          |                        |                             |                               |

Для скачивания путевки нажимаете на ваше заявление, раскроется информация по заявлению, и вы увидите кнопку «Скачать приложенные файлы», нажимаете на данную кнопку, чтобы скачать вашу сформированную путевку.

| IAN-BYCOUR LOAD<br>ICOCYCNYFU        | Каталогуслуг Помощь и поддержка С   | плата Обратная связь 👁 Для слабовидящих |
|--------------------------------------|-------------------------------------|-----------------------------------------|
| РП-22/000002                         |                                     | Услуга оказана                          |
| Услуга: Путевка на добычу ВБР        |                                     | Дата подачи: 25.07.2022 16              |
| История обработки                    |                                     |                                         |
| Статус                               | Дата и время                        | Ответственное лицо                      |
| 1 Новое                              | 25.07.2022 16:48                    |                                         |
| )<br>2 Требуется оплата по заявлению | 25.07.2022 16:48                    |                                         |
| Услуга оказана                       | 25.07.2022 17:25                    | Автоматическая обработка заявлений      |
| Сообщение                            |                                     |                                         |
| () Услуга оказана. Скачать разрешени | е можно в личном кабинете в разделе | Эбращения                               |
| <b>Dex :</b>                         |                                     |                                         |
| Файлы                                |                                     |                                         |
| Скачать приложенные файлы            | >                                   |                                         |

Обращаем внимание, что в вашем браузере должна быть отключена функция блокировка всплывающих окон. В случае если она включена не откроется окно, в котором будет путевка и кнопка сохранить.

Отправляясь на рыбалку не забудь взять с собой паспорт и оформленную путёвку.